# 在RV320 VPN路由器上升级固件版本1.0.1.17后 GUI不可访问的解决方法

#### 目标

在固件升级版本1.1.0.09后,RV320路由器无法访问。本文显示了需要执行的恢复过程,以便 路由器升级到最新固件并正常工作。

## 适用设备

• RV320双WAN VPN路由器

## 软件版本

<u>RV320</u>

### 固件升级

步骤1.将最新固件版本下载到PC。

步骤2.下载并安装Tftpd32或支持大于32MB文件的任何其他TFTP客户端。要下载,请<u>单击此</u> <u>处</u>。

#### RV320设备

步骤3.关闭RV320电源。

步骤4.按住"RESET"按钮,然后打开RV320。

步骤5.等待10秒,直到POWER(电源)LED闪烁,DIAG(诊断)LED呈稳定红色。

步骤6.释放重置按钮。

#### PC上的网络设置

步骤7.单击"控制面板">"网络和Internet">"网络和共享中心"。"网络和共享"页打开:

步骤8.单击Local Area Connection > Properties > Internet Protocol Version 4(TCP/IPv4)> Properties。将出*现"Internet协议版本4(TCP/IPv4)属性"*窗口:

| Internet Protocol Version 4 (TCP/IPv4) Properties ? ×                                                                                                    |                                         |  |  |  |  |  |
|----------------------------------------------------------------------------------------------------|-----------------------------------------|--|--|--|--|--|
| General                                                                                                    |                                         |  |  |  |  |  |
| You can get IP settings assigned automatically if your network supports<br>this capability. Otherwise, you need to ask your network administrator<br>for the appropriate IP settings. |                                         |  |  |  |  |  |
| Obtain an IP address automatically                                                                                                    |                                         |  |  |  |  |  |
| Use the following IP address:                                                                                                    |                                         |  |  |  |  |  |
| IP address:                                                                                                    | 192.168.1.100                           |  |  |  |  |  |
| Subnet mask:                                                                                                    | 255.255.255.0                           |  |  |  |  |  |
| Default gateway:                                                                                                    | 192.168.1.1                             |  |  |  |  |  |
| Obtain DNS server address autom                                                                                                    | Obtain DNS server address automatically |  |  |  |  |  |
| • Use the following DNS server add                                                                                                    | resses:                                 |  |  |  |  |  |
| Preferred DNS server:                                                                                                    |                                         |  |  |  |  |  |
| Alternate DNS server:                                                                                                    |                                         |  |  |  |  |  |
| Validate settings upon exit Advanced                                                                                                    |                                         |  |  |  |  |  |
|                                                                                                    | OK Cancel                               |  |  |  |  |  |

步骤9.在IP Address字段中为PC分配192.168.1.2到192.168.1.254范围内的静态IP地址。

步骤10.在Subnet Mask字段中输入子网掩码。

步骤11.在Default Gateway(默认网关)字段中输入默认网关。默认网关是RV320路由器的 IP地址。

#### TFTP应用

步骤12.启动TFTP应用。

| <b>\$</b> \$                                                 | T | ftpd32 by Ph. J | ounth      | _ [        | X        |  |
|--------------------------------------------------------------|---|-----------------|------------|------------|----------|--|
| Current Directory C:\Program Files (x86)\Tftpd32             |   |                 |            |            |          |  |
| Server interface 192.168.1.100                               |   |                 |            | <b>-</b> 3 | Show Dir |  |
| Tftp Server Tftp Client DHCP server Syslog server Log viewer |   |                 |            |            |          |  |
| peer                                                         |   | file            | start time | progres    | s        |  |
|                                                              |   |                 |            |            |          |  |
|                                                              |   |                 |            |            |          |  |
|                                                              |   |                 |            |            |          |  |
|                                                              |   |                 |            |            |          |  |
|                                                              |   |                 |            |            |          |  |
|                                                              |   |                 |            |            |          |  |
| <                                                            |   |                 |            |            | >        |  |
|                                                              | 1 |                 | 1          |            |          |  |
| About                                                        |   | Settings        |            | H          | elp      |  |

步骤13.选择TFTP Client选项卡。

| Current Directory C:\Program Files (x86)\Tftpd32             | • |  |  |  |  |
|--------------------------------------------------------------|---|--|--|--|--|
| Server interface 192.168.1.100                               | • |  |  |  |  |
| Tftp Server Tftp Client DHCP server Syslog server Log viewer |   |  |  |  |  |
| Host 192.168.1.1 Port 69                                     |   |  |  |  |  |
| Local File C:\Users\\De                                      |   |  |  |  |  |
| Remote File                                                  |   |  |  |  |  |
| Block<br>Size                                                |   |  |  |  |  |
| Get Put Break                                                |   |  |  |  |  |
|                                                              |   |  |  |  |  |

步骤14.在Host字段中输入IP地址192.168.1.1,在Port字段中输入值69。

步骤15.在Local File字段中,从要加载到路由器的PC中选择下载的固件。

步骤16.检验所有值,然后在TFTP客户端**上按**PUT键。

步骤17.等待5分钟,然后尝试访问路由器GUI。RV320应能正常工作。

| System Summary                                                         |                           |                        |                                  |  |
|------------------------------------------------------------------------|---------------------------|------------------------|----------------------------------|--|
| System Information                                                     |                           |                        |                                  |  |
| Serial Number:                                                         | NKS16451794               | Firmware Version:      | v1.1.0.09 (2013-07-04, 13:28:17) |  |
| PID VID:                                                               | RV320 V01                 | Firmware MD5 Checksum: | 5b8aed4473cae9f07fdd72daf11ece4b |  |
| LAN                                                                    |                           | Working Mode:          | Gateway                          |  |
| IPv4/ Subnet Mask:                                                     | 192.168.1.1/255.255.255.0 |                        |                                  |  |
| IPv6/ Prefix:                                                          | /                         |                        |                                  |  |
| System Uptime: 0 days 0 hours 0 min 54 sec (Now: 2013-09-19, 12:14:16) |                           |                        |                                  |  |

注意:已升级的固件显示在Firmware Version字段中。